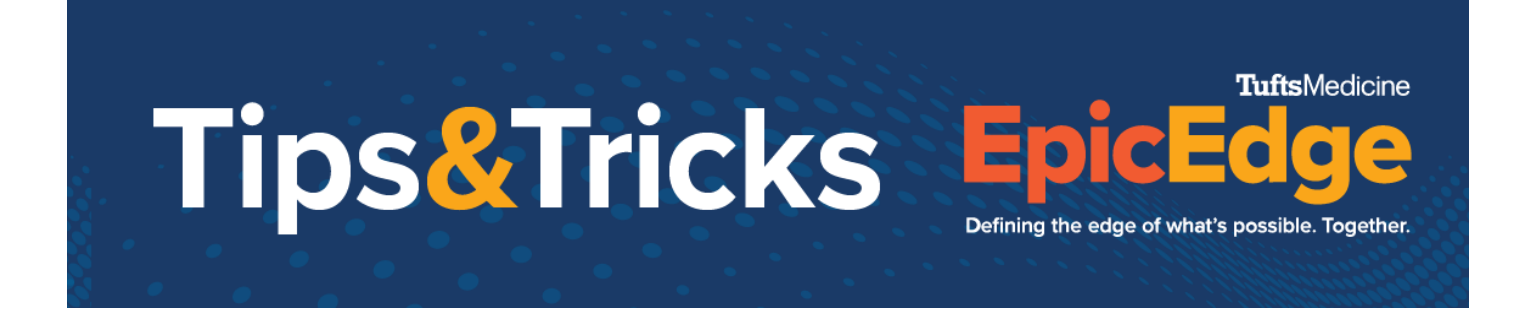

## **HPH Visit Charges Flowsheet**

For reimbursement, the amount of time clinicians spend with patients needs to be entered in the Visit Charges flowsheet. The time should be entered in a single column, so that it become cumulative over the staff's shift.

## **Visit Charges Flowsheet**

Access the patient chart through the Brain, Patient List or Unit Manager.

| Click Flo                         | wshee             | ets tab.    |              |                 |         |           |          |         |               |         |         |            |
|-----------------------------------|-------------------|-------------|--------------|-----------------|---------|-----------|----------|---------|---------------|---------|---------|------------|
| 📳 Sum                             | mary <sup>C</sup> | hart Review | 🚯 MAR        | Flowsheets      | Notes   | Care Plan | Orders   | Charges | O Hospice Nav | igators | Com     | prehensive |
| lick Vis                          | it Cha            | rges.       |              |                 |         |           |          |         |               |         |         |            |
| Vitals                            | Basic             | Assessme    | ent Com      | plex Assessmer  | nt Da   | ily Cares | /Safety  | I/O     | IV Assessment | Visit ( | Charges | Vitals     |
| ocumer                            | nt the a          | amount c    | of time spe  | ent with the pa | tient i | n your d  | isciplir | ne row. |               |         |         |            |
|                                   |                   |             |              |                 |         |           | 0        | 700     |               |         |         |            |
| Skilled                           | d Nurs            | sing Vis    | sit          |                 |         |           |          |         |               |         |         |            |
| \$ RN M                           | linutes           | Spent w     | ith Patient  |                 |         | 15        | T        |         |               |         |         |            |
| Licens                            | sed Pi            | ractical    | Nurse V      | 'isit           |         |           |          |         |               |         |         |            |
| \$ LPN Minutes Spent with Patient |                   |             |              |                 |         |           |          |         |               |         |         |            |
| Medic                             | al Soc            | cial Wo     | rker Visi    | t               |         |           |          |         |               |         |         |            |
| \$ MSW                            | / Minute          | es Spent    | with Patie   | nt              |         |           |          |         |               |         |         |            |
| Physic                            | cal Th            | erapist     | Visit        |                 |         |           |          |         |               |         |         |            |
| \$ PT M                           | inutes            | Spent wi    | th Patient   |                 |         |           |          |         |               |         |         |            |
| Occup                             | oation            | al Ther     | apist Vis    | it              |         |           |          |         |               |         |         |            |
| \$ OT M                           | linutes           | Spent wi    | ith Patient  |                 |         |           |          |         |               |         |         |            |
| Hospi                             | ce Aio            | de Visit    |              |                 |         |           |          |         |               |         |         |            |
| \$ Hosp                           | ice Aid           | e Minute    | s Spent wi   | ith Patient     |         |           |          |         |               |         |         |            |
| Physic                            | cal Th            | erapist     | Assista      | nt Visit        |         |           |          |         |               |         |         |            |
| \$ PTA I                          | Minute            | s Spent v   | with Patien  | t               |         |           |          |         |               |         |         |            |
| Occup                             | ation             | al Ther     | apist As     | sistant Visit   |         |           |          |         |               |         |         |            |
| \$ COT/                           | A Minu            | tes Spen    | t with Patie | ent             |         |           |          |         |               |         |         |            |

## © 2012-2022 Epic Systems Corporation. Confidential.

<sup>4.</sup> To document time spent with patient later in the shift, access the same column and add the new time to create a new total.

## Tips&Tricks

5.

|                                                                                                    | Admission (Current) from 1/25/2022 |  |  |  |  |  |  |  |  |
|----------------------------------------------------------------------------------------------------|------------------------------------|--|--|--|--|--|--|--|--|
|                                                                                                    | 0700                               |  |  |  |  |  |  |  |  |
| Skilled Nursing Visit                                                                                                    |                                    |  |  |  |  |  |  |  |  |
| \$ RN Minutes Spent with Patient                                                                                                    | 25 🔲                               |  |  |  |  |  |  |  |  |
| The system will keep track of each time the amount of time is changed on the right hand side                                                        |                                    |  |  |  |  |  |  |  |  |
| 4/13/22 0700                                                                                                    |                                    |  |  |  |  |  |  |  |  |
| \$ RN Minutes Spent with Patient                                                                                                    | <u>†</u> ↓                         |  |  |  |  |  |  |  |  |
| 25                                                                                                    | <b>y</b>                           |  |  |  |  |  |  |  |  |
| Comments (Alt+M)                                                                                                    |                                    |  |  |  |  |  |  |  |  |
| · · · · · · · · · · · · · · · · · · ·                                                                                                    |                                    |  |  |  |  |  |  |  |  |
| Value Information                                                                                                    | - *                                |  |  |  |  |  |  |  |  |
| 25 (P)<br>Taken by: Camille-Hspcip Aonesauce, RN<br>at 4/13/22 0700 (today)<br>Recorded by: Camille-Hspcip Aonesauce, RN<br>at 4/13/22 1018 (today) |                                    |  |  |  |  |  |  |  |  |

**Tufts**Medicine

Defining the edge of what's possible. Together.